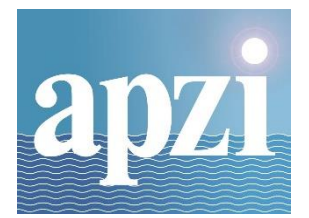

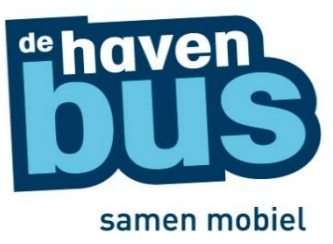

# Handleiding

## Nieuwe boekingstool voor bedrijven

### 1. Inloggen

| Log in Create new account<br>Reset your password                                 |  |
|----------------------------------------------------------------------------------|--|
| Username *<br>- Enter your De Havenbus username.                                 |  |
| Password *  - Enter the password that accompanies your username.  Privacy policy |  |
| Log in                                                                           |  |

Log in met de gebruikersnaam en het paswoord die u van APZI ontvangen heeft.

#### 2. Beginscherm 'Tickets'

| (ets                              |   |  |  |
|-----------------------------------|---|--|--|
| Home / Administration / Financial |   |  |  |
|                                   |   |  |  |
| (+) Add tickets                   |   |  |  |
| ▼ Filter tickets                  |   |  |  |
|                                   |   |  |  |
| User firstname                    |   |  |  |
|                                   |   |  |  |
| User lastname                     |   |  |  |
| Origin                            |   |  |  |
| - All -                           | • |  |  |
| Destination                       |   |  |  |
| - All -                           | • |  |  |
| Trajectory                        |   |  |  |
| - All - 🔻                         |   |  |  |
| Employee                          |   |  |  |
| Departure (min)                   |   |  |  |
| dd/mm/jjjj 🗖                      |   |  |  |
| Departure (max)                   |   |  |  |
| dd/mm/jjjj                        |   |  |  |
| Filter Export to Excel            |   |  |  |
|                                   |   |  |  |

Na het inloggen kom je op de pagina 'Tickets' waar je onmiddellijk nieuwe tickets kan aanmaken. Klik op '**Add Tickets**' om nieuwe ritten te boeken.

Indien het bedrijf in het verleden al tickets geboekt heeft, zie je onderaan een overzicht van de reeds geboekte tickets. Je kan ook filteren op de naam van de persoon die de reservatie gemaakt heeft, de employee, de startplaats, bestemming, route en de datums.

Bedrijven kunnen hun selectie van tickets ook steeds exporteren.

#### 3. Tickets aanmaken (= boeken van ritten)

Het 'Add new tickets' scherm is op zich vrij eenvoudig.

| 1000 / 4-                                                      | iminis                                 | tratio                              | n / Fii                            | nanci                             | al / T                           | ickets                                                                          |                            |                                 |                            |                                    |                                                  |                                                                        |                            |                            |                              |                                   |                            |                                     |                                  |                     |                          |                       |              |                        |                            |                                                                      |
|----------------------------------------------------------------|----------------------------------------|-------------------------------------|------------------------------------|-----------------------------------|----------------------------------|---------------------------------------------------------------------------------|----------------------------|---------------------------------|----------------------------|------------------------------------|--------------------------------------------------|------------------------------------------------------------------------|----------------------------|----------------------------|------------------------------|-----------------------------------|----------------------------|-------------------------------------|----------------------------------|---------------------|--------------------------|-----------------------|--------------|------------------------|----------------------------|----------------------------------------------------------------------|
| nne / Ad                                                       |                                        |                                     |                                    |                                   |                                  |                                                                                 |                            |                                 |                            |                                    |                                                  |                                                                        |                            |                            |                              |                                   |                            |                                     |                                  |                     |                          |                       |              |                        |                            |                                                                      |
| EMPL                                                           | ΟΥΕ                                    | ES                                  |                                    |                                   |                                  |                                                                                 |                            |                                 |                            |                                    |                                                  |                                                                        |                            |                            |                              |                                   |                            |                                     |                                  |                     |                          |                       |              |                        |                            |                                                                      |
|                                                                |                                        |                                     |                                    |                                   |                                  |                                                                                 |                            |                                 |                            |                                    |                                                  |                                                                        | 0                          |                            |                              |                                   |                            |                                     |                                  |                     |                          |                       |              |                        |                            |                                                                      |
| A                                                              | dd a                                   | noth                                | er e                               | mplo                              | oyee                             | 2                                                                               |                            | Rer                             | nove                       | las                                | t emp                                            | loyee                                                                  |                            |                            |                              |                                   |                            |                                     |                                  |                     |                          |                       |              |                        |                            |                                                                      |
| irectior                                                       | 1                                      |                                     |                                    |                                   |                                  |                                                                                 |                            |                                 |                            |                                    |                                                  |                                                                        |                            |                            |                              |                                   |                            |                                     |                                  |                     |                          |                       |              |                        |                            |                                                                      |
| To the                                                         | port                                   |                                     |                                    |                                   |                                  |                                                                                 |                            |                                 |                            |                                    |                                                  |                                                                        |                            |                            |                              |                                   |                            |                                     |                                  |                     |                          |                       |              |                        |                            |                                                                      |
| Away f                                                         | rom t                                  | he po                               | ort                                |                                   |                                  |                                                                                 |                            |                                 |                            |                                    |                                                  |                                                                        |                            |                            |                              |                                   |                            |                                     |                                  |                     |                          |                       |              |                        |                            |                                                                      |
| rom *                                                          |                                        |                                     |                                    |                                   |                                  |                                                                                 |                            |                                 |                            |                                    |                                                  |                                                                        |                            |                            |                              |                                   |                            |                                     |                                  |                     |                          |                       |              |                        |                            |                                                                      |
|                                                                |                                        |                                     |                                    |                                   |                                  |                                                                                 |                            |                                 |                            |                                    |                                                  |                                                                        |                            |                            |                              |                                   |                            |                                     |                                  |                     |                          |                       |              |                        |                            |                                                                      |
| - Select                                                       | -                                      |                                     |                                    |                                   |                                  | •                                                                               |                            |                                 |                            |                                    |                                                  |                                                                        |                            |                            |                              |                                   |                            |                                     |                                  |                     |                          |                       |              |                        |                            |                                                                      |
| - Select                                                       | -                                      |                                     |                                    |                                   |                                  | •                                                                               |                            |                                 |                            |                                    |                                                  |                                                                        |                            |                            |                              |                                   |                            |                                     |                                  |                     |                          |                       |              |                        |                            |                                                                      |
| - Select<br>• *<br>- Select                                    | -                                      |                                     |                                    | •                                 |                                  | •                                                                               |                            |                                 |                            |                                    |                                                  |                                                                        |                            |                            |                              |                                   |                            |                                     |                                  |                     |                          |                       |              |                        |                            |                                                                      |
| - Select                                                       | -<br>-                                 |                                     | •                                  | •                                 |                                  | •                                                                               |                            |                                 |                            |                                    |                                                  |                                                                        |                            |                            |                              |                                   |                            |                                     |                                  |                     |                          |                       |              |                        |                            |                                                                      |
| - Select<br>• *<br>• Select<br>) Return                        | -<br>-<br>trip                         |                                     | •                                  | •                                 |                                  | •                                                                               |                            |                                 |                            |                                    |                                                  |                                                                        |                            |                            |                              |                                   |                            |                                     |                                  |                     |                          |                       |              |                        |                            |                                                                      |
| - Select<br>• *<br>- Select<br>) Return<br>SELEC               | -<br>trip                              | ATES                                | *                                  | •                                 |                                  | •                                                                               |                            |                                 |                            |                                    |                                                  |                                                                        |                            |                            |                              |                                   |                            |                                     |                                  |                     |                          |                       |              |                        |                            |                                                                      |
| - Select<br>- Select<br>Return<br>SELEC                        | -<br>trip                              | ATES<br>Augu                        | *<br>ust 20                        |                                   |                                  | •                                                                               |                            | Se                              | ptem                       | ber 2                              | 2020                                             |                                                                        |                            |                            | Octok                        | er 2                              | 020                        |                                     |                                  |                     | N                        | overr                 | iber 2       | 2020                   |                            | 0                                                                    |
| - Select<br>- Select<br>Return<br>SELEC<br>MO                  | -<br>trip<br>T D/                      | ATES<br>Augu<br>WE                  | *<br>ust 20<br>TH                  | ,<br>)20<br>FR                    | SA                               | ▼<br>SU                                                                         | мо                         | Se                              | ptem<br>WE                 | ber 2<br>TH                        | 2020<br>FR S                                     | A SU                                                                   | мо                         | тυ                         | Octok<br>WE                  | oer 2<br>TH                       | 020<br>FR                  | SA                                  | su                               | мо                  | N<br>TU                  | over<br>WE            | ber :<br>TH  | 2020<br>FR             | SA                         | Su                                                                   |
| - Select<br>- Select<br>Return<br>SELEC<br>MO                  | -<br>trip<br>TD/                       | ATES<br>Augu<br>WE                  | *<br>ust 20<br>TH                  | )20<br>FR                         | <b>SA</b>                        | ▼<br><b>SU</b><br>2                                                             | мо                         | Se<br><b>TU</b><br>1            | ptem<br>WE<br>2            | ber 2<br>TH<br>3                   | 2020<br>FR S                                     | <b>4 SU</b><br>6                                                       | мо                         | τυ                         | Octob<br>WE                  | per 2<br>TH                       | 020<br>FR<br>2             | <b>SA</b>                           | <b>SU</b> 4                      | мо                  | N<br>TU                  | over<br>WE            | aber 2<br>TH | 2020<br>FR             | SA                         | <b>0</b><br>su                                                       |
| - Select<br>- Select<br>Return<br>SELEC<br>MO                  | -<br>trip<br><b>:T D/</b><br><b>TU</b> | ATES<br>Augu<br>WE                  | *<br>x<br>TH                       | -<br>)20<br>FR<br>7               | <b>SA</b><br>1                   | ▼<br><b>SU</b><br>2<br>9                                                        | мо<br>7                    | Se<br><b>TU</b><br>1<br>8       | ptem<br>WE<br>2<br>9       | ber 2<br>TH<br>3                   | 2020<br>FR S<br>4 5<br>11 1                      | <b>A SU</b><br>6<br>22 13                                              | <b>MO</b>                  | TU                         | Octob<br>WE<br>7             | 0er 2<br>TH<br>1<br>8             | 020<br>FR<br>2<br>9        | <b>SA</b><br>3                      | <b>SU</b><br>4                   | мо<br>2             | N<br>TU<br>3             | over<br>WE<br>4       | bber :<br>TH | 2020<br>FR             | <b>SA</b> 7                | <b>0</b><br><b>SU</b><br>1                                           |
| - Select<br>- Select<br>Return<br>SELEC<br>MO<br>3<br>10       | -<br>trip<br>TU<br>4                   | ATES<br>Augu<br>WE<br>5<br>12       | *<br>*<br>TH<br>6<br>13            | -<br>                             | <b>SA</b><br>1<br>8<br>15        | ▼<br><b>SU</b><br>2<br>9<br>16                                                  | <b>MO</b><br>7<br>14       | See<br>TU<br>1<br>8<br>15       | ptem<br>WE<br>2<br>9<br>16 | ber 2<br>TH<br>3<br>10             | 2020<br>FR S<br>4 4<br>11 1<br>18 1              | <ul> <li>A SU</li> <li>6</li> <li>2</li> <li>13</li> <li>20</li> </ul> | <b>MO</b><br>5<br>12       | <b>TU</b><br>6<br>13       | Octob<br>WE<br>7<br>14       | 0er 2<br>TH<br>1<br>8<br>15       | 2<br>9<br>16               | <b>SA</b><br>3<br>10                | <b>SU</b><br>4<br>11<br>18       | <b>MO</b><br>2<br>9 | N<br>TU<br>3<br>10       | over<br>WE<br>4<br>11 | 5<br>12      | 2020<br>FR<br>6<br>13  | <b>SA</b><br>7             | <b>3</b><br><b>3</b><br><b>3</b><br><b>3</b><br><b>3</b><br><b>3</b> |
| - Select<br>- Select<br>Return<br>SELEC<br>MO<br>3<br>10<br>17 | -<br>trip<br>TU<br>4<br>11             | ATES<br>Augu<br>WE<br>5<br>12<br>19 | *<br>ust 20<br>TH<br>6<br>13<br>20 | ,<br>220<br><b>FR</b><br>14<br>21 | <b>SA</b><br>1<br>8<br>15<br>222 | <ul> <li>▼</li> <li>SU</li> <li>2</li> <li>9</li> <li>16</li> <li>23</li> </ul> | <b>MO</b><br>7<br>14<br>21 | See<br>TU<br>1<br>8<br>15<br>22 | ptem<br>2<br>9<br>16<br>23 | ber 2<br>TH<br>3<br>10<br>17<br>24 | 2020 <b>FR S</b><br>4 5<br>111 1<br>18 1<br>25 2 | <b>A SU</b><br>6<br>22 13<br>3 20<br>5 27                              | <b>MO</b><br>5<br>12<br>19 | <b>TU</b><br>6<br>13<br>20 | Octob<br>WE<br>7<br>14<br>21 | 0er 2<br>TH<br>1<br>8<br>15<br>22 | 220<br>FR<br>9<br>16<br>23 | <b>SA</b><br>3<br>100<br>177<br>224 | <b>SU</b><br>4<br>11<br>18<br>25 | MO<br>2<br>9<br>16  | N<br>TU<br>3<br>10<br>17 | ovem<br>we<br>4<br>11 | 5<br>12      | 2020<br>FR<br>13<br>20 | <b>SA</b><br>7<br>14<br>21 | <b>0</b><br><b>5</b><br>1<br>8<br>15<br>22                           |

Als eerste dien je de namen in te geven van de mensen waarvoor je wilt reserveren. Dit is enkel een naam, passagiers moeten geen account of dergelijke hebben. Om herhaalde boekingen gemakkelijker te maken, onthouden we per bedrijf de namen die eerder gebruikt zijn en kan je gemakkelijk de naam selecteren uit een lijst zodat je niet steeds de volledige naam moet ingeven.

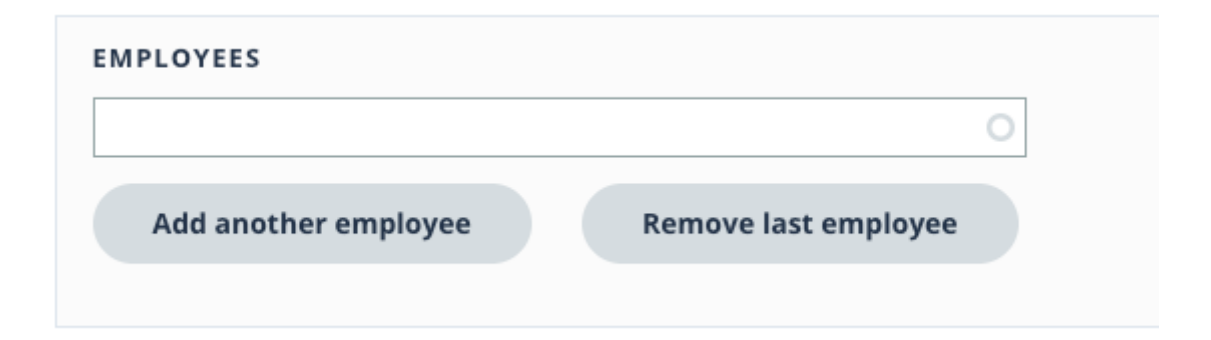

Test met de naam 'Piet' en de lijst toont de matches die we reeds hebben.

| IMPLOTEES  |   |
|------------|---|
| Piet       | 0 |
| Piet       |   |
| Pieter     |   |
| Pieter-Jan |   |

| an        | 0 |
|-----------|---|
| an        |   |
| ieter-Jan |   |

Om een 2de werknemer toe te voegen voor dezelfde rit(ten), hoef je enkel maar op 'Add another employee' te klikken.

Wil je de laatste naam uit de lijst verwijderen, dan klik je op 'Remove last employee'.

Vervolgens kan je de rit kiezen. Je maakt eerst de keuze van of naar de haven, de startlocatie, de bestemming, het tijdstip, de eventuele return trip en de datums. Je kan meerdere datums selecteren in de kalender. De kalender maakt gebruik van dezelfde logica als de vorige boekingstool, dus bijvoorbeeld feestdagen kunnen niet gekozen worden.

#### Direction To the port O Away from the port From \* Blankenberge ▼ то \* • ICO - Achterdeur Departure time \* 8:00 🔻 🗆 Return trip SELECT DATES \* August 2020 September 2020 October 2020 November 2020 0 MO TU WE TH FR SA SU MO TU WE TH FR SA SU MO TU WE TH FR SA SU MO TU WE TH FR SA SU 2 1 3 4 1 2 3 4 5 6 7 8 9 9 10 11 12 13 5 6 7 8 9 10 11 2 7 8 3 4 5 6 7 8 10 11 12 **13 14** 15 16 **14 15 16 17 18** 19 20 **12 13 14 15 16** 17 18 10 11 12 13 14 15 9 **17 18 19 20 21 22 23 21 22 23 21 22 23 24 25 2**6 **2**7 **19 20 21 22 23 2**4 **2**5 **16 17 18 19 20 21 22 25 26 27 28** 29 30 28 29 30 24 26 27 28 29 30 24 25 26 27 28 29 31 30 Submit

Bij klik op 'Submit' worden de verschillende tickets voor de verschillende personen aangemaakt.

#### 4. Overzicht tickets

De werkgever kan altijd een overzicht raadplegen van de tickets.

| 6  | B   | ookings                  | ? Help                  | Employees |
|----|-----|--------------------------|-------------------------|-----------|
| Fi | nai | ncial                    |                         |           |
|    | Ho  | me / Administ            | tration                 |           |
|    | >   | Tickets<br>Apzi Custom   | n tickets overview      | v.        |
|    | >   | Add new t<br>Add new tic | t <b>ickets</b><br>kets |           |
|    |     |                          |                         |           |

Via 'Bookings' in het menu (donkere balk bovenaan) ga je naar een overzichtspagina met twee links: 'Tickets' en 'Add new tickets'.

De link 'Tickets' brengt je naar het overzicht van de reeds geboekte tickets (zie ook punt 2). Via de link 'Add new tickets' kan je nieuwe tickets aanmaken (zie ook punt 3).

#### 5. Overzicht werknemers

Een bedrijf kan ook een eenvoudig overzicht raadplegen van de werknemers die ze eerder ingegeven hebben. Ga hiervoor naar de pagina 'Employees' via het menu bovenaan.

Indien gewenst kun je die namen ook verwijderen om de lijsten korter te houden.

#### 6. Hulp nodig?

Contacteer APZI:

T: +32 50 55 27 57 E: info@apzi.be